# **SOLAR** PRO. Communication Solar Inverter

## How do I Configure my inverter communication?

To configure your inverter communication: click " Inverter Communication " in the menu. Refer to the steps above, under " Connect to Your Inverter. The status of your Wi-Fi connection should be 'disconnected'. To connect to your Wi-Fi network, click "configure. Select your preferred wireless network and insert a password, then click "join."

### When do I need to reconfigure my inverter communication?

You may need to reconfigure your inverter communication in certain cases, such as when your Wi-Fi network or password has changed. To configure your inverter communication: click " Inverter Communication " in the menu. Refer to the steps above, under " Connect to Your Inverter. The status of your Wi-Fi connection should be 'disconnected'.

#### How do I connect my inverter to my Wi-Fi network?

click " Inverter Communication " in the menu. Refer to the steps above, under " Connect to Your Inverter. The status of your Wi-Fi connection should be 'disconnected'. To connect to your Wi-Fi network, click "configure. Select your preferred wireless network and insert a password, then click "join." You will now be connected to your Wi-Fi network.

#### What communication options are supported by SolarEdge devices?

options supported by SolarEdge devices. SolarEdge devices are categorized as follows: Inverter, Safety and Monitoring Interface (SMI) or Control and Communication Gateway (CCG). For a detailed description of how to install and set up communications between the SolarEdge devices and the SolarEdge monitoring server, refer to the speci

## How long does it take to connect a SolarEdge inverter?

Connection time may take up to 30sec,after which the message Connected is displayed on the LCD for 5 seconds. Turn the inverter ON/OFF switch to ON. Your system is now connected to the Wi-Fi network and will resume sending data to your SolarEdge monitoring portal account.

## How do I connect my inverter to the Monitoring Platform?

Open SetApp and follow the on-screen instructions on your mobile device to connect to the inverter. In case the inverter is not connected to the monitoring platform via Ethernet or cellular, these instructions include setting up communications to the monitoring platform. 3.

Verify if there is a communication issue on the inverter by checking the inverter LEDs. A steady blue light indicates the inverter is communicating. Version 2.0, November 2023 . Ethernet ...

Undersized inverter (unless intended, install larger inverter) Smart energy management limiting output

## **SOLAR** PRO. **Communication Solar Inverter**

(correct system behaviour) Overheating (clean fan/heatsink, check clearances) ...

Turn the inverter ON/OFF switch to ON. Your system is now connected to the Wi-Fi network and will resume sending data to your SolarEdge monitoring portal account.

Tap "Inverter Communication" in the menu. Follow the app"s instructions to connect to the ...

Commissioning a Fox ESS inverter is a vital process to ensure the optimal performance of solar PV and battery storage systems. Installers in London, Surrey, and Kent ...

Communication between a BMS and a solar inverter is crucial for optimal system performance. They utilize standardized communication protocols such as Modbus or ...

To this end there are a variety of options available to achieve communications links. 1 st Option: Webconnect / Speedwire. This is the ...

BMS Communication Cables with Solar Inverters & Voltacon Lithium Ion Li-2021 2.4kWh and US2000 Pylontech; Can I mix Pylontech US2000 and US3000 in a Single ...

This guide describes the procedures for replacing and upgrading the communication board in a ...

Once the inverter is connected to the Wi-Fi network, check for a blue-lit LED light on the LED tube underneath the inverter, and check the S\_OK communications status under the ...

To this end there are a variety of options available to achieve communications links. 1 st Option: Webconnect / Speedwire. This is the easiest way to ensure a simple, highly ...

Select your preferred wireless network and insert a password, then click "join." You will now be connected to your Wi-Fi network. To confirm the connection is successful, click on "inverter ...

B. Communication Interfaces. Solar inverters are equipped with various communication connectors that allow them to link to external devices or monitoring devices. ...

This article sheds light on the various communication methods and protocols that enable solar inverters and microinverters to operate efficiently and interact seamlessly ...

The RS485 communication distance between the SUN2000 at the end of the daisy chain and the SmartLogger cannot exceed 1000 meters. - If multiple SUN2000s need to communicate with ...

This guide describes the procedures for replacing and upgrading the communication board in a single phase inverter with HD- Wave technology. The Single phase inverter with HD-Wave ...

## **SOLAR** PRO. Communication Solar Inverter

EG4 is a leading U.S. manufacturer of solar energy products, offering innovative solutions in solar batteries, inverters, mini splits, & more

These are an all-in-one solution for solar energy supplies combining PV solar inverter and energy storage device in one unit. They can charge a battery using surplus energy for use in times of ...

The new display with bluetooth communication offers more connection options that previous inverters from the MKS series. We highlighted below the correct way to connect ...

The new display with bluetooth communication offers more connection ...

Web: https://centrifugalslurrypump.es